## Xello/ EDP Information – 11<sup>th</sup> Grade

Xello is college and career planning software (it used to be called Career Cruising).

- Builds skills and knowledge to be career ready
- Career awareness, exploration, and preparation

## Xello Log-in Instructions:

Go to ClassLink account – Xello has an icon on the ClassLink page

• Click on the icon to sign-on to Xello

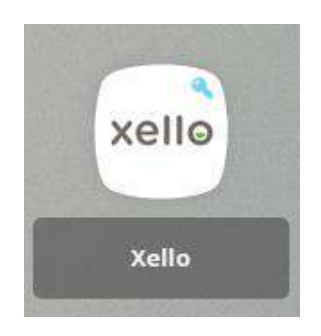

<u>Step 1:</u> Start at the student dashboard and click on "Begin with Your EDP." Click on the button. Helpful tip: Do not use a phone or mobile device for Xello.

|                      | (end)                                                 |
|----------------------|-------------------------------------------------------|
| ers My Plans         |                                                       |
| ols College Planning |                                                       |
| 5                    |                                                       |
| d Options            |                                                       |
|                      |                                                       |
|                      |                                                       |
|                      | rs My Plans<br>ols College Planning<br>s<br>d Options |

Step 2: In the student dashboard, under About Me

Complete Skills Lab. If you have not completed Matchmaker in a previous grade, you will want to complete it.

| About Me            | Explore Options | Goals & Plans    |
|---------------------|-----------------|------------------|
| Matchmaker 🤣        | Careers         | My Plans         |
| Personality Style 🥝 | Schools         | College Planning |
| Mission Complete 🧭  | Majors          |                  |
| Learning Style 🤣    | Saved Options   |                  |
| Skills Lab 🔗        |                 |                  |

Xello/EDP Lesson Completion Requirements by Grade Level:

11th Grade -

- $\circ \quad \text{Skills Lab} \quad$
- Five Saved Careers (Under Explore Options)
- One Saved School (Under Explore Options)
- 3 Saved Majors (Under Explore Options)
- 1 Saved Plan (Under Goals & Plans)

Helpful tip: You may have to complete a previous lesson, like *Matchmaker* to be able to unlock/or complete a grade level requirement.

Step 3: To complete "Begin with Your EDP" lesson, students need to answer the question prompt and select "Turn In" for the lesson to be complete.

| 0% All Lessons      | Save 5 career(s) you like       | Explore Careers  |
|---------------------|---------------------------------|------------------|
| ~                   | Save 1 school(s) you like       | 0                |
| BE                  | Save 3 major(s) you like        | 0                |
| Begin With Your EDP | Create 1 plan(s) for the future | 0                |
| Get Started         | Complete Skills Lab             | Start Skills Lab |

Once the student EDP is complete (for the grade level requirements), there will be a green check mark next to Begin with Your EDP.

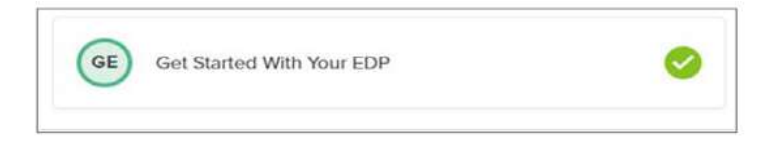

For additional information or questions, please contact Mrs. Huddy in the College & Career Center at bguinanhuddy@birmingham.k12.mi.us.